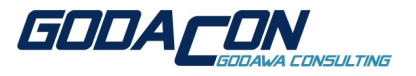

## HowTo

## for installing an

### "OAMP"-Server

## based on IBM OS/2 Warp 4.5 (MCP),

## Apache 2.2, MySQL 5.0 and PHP 5

(c) 2006 Thorolf.Godawa@GodaCon.de

05.11.2006, Version 0.7

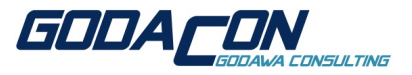

Preface

I would like to thank InnoTek and all others who worked on the InnoTek GCC for OS/2 project that enabled the OS/2 community to get a lot of great OpenSource Software running on OS/2 using their port of the GCC compiler.

And I would like to especially thank Paul Smedley who is investing a lot time into doing these ports that enabled me to install a web server based on mostly current OpenSource Software!

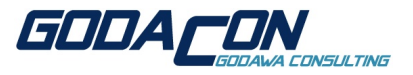

### **1 INTRODUCTION**

#### 1.1 xAMP

The acronym 'xAMP' refers to a set of open source software that is used to run web servers that can deliver content statically or dynamically and a database server.

'x' stands for the operating system on which the servers are running, often Linux (LAMP), but also Mac OS X (MAMP), Windows (WAMP) and even OS/2 (OAMP, AMPOS2).

The 'A'pache is the web server itself, 'M'ySQL is the SQL database back-end and 'P'HP is the programming language to create dynamic content depending on user inputs and accessing the data on the database back-end.

The advantage of PHP is that it's a quite easy programming language available for a lot of platforms and with a good database connectivity.

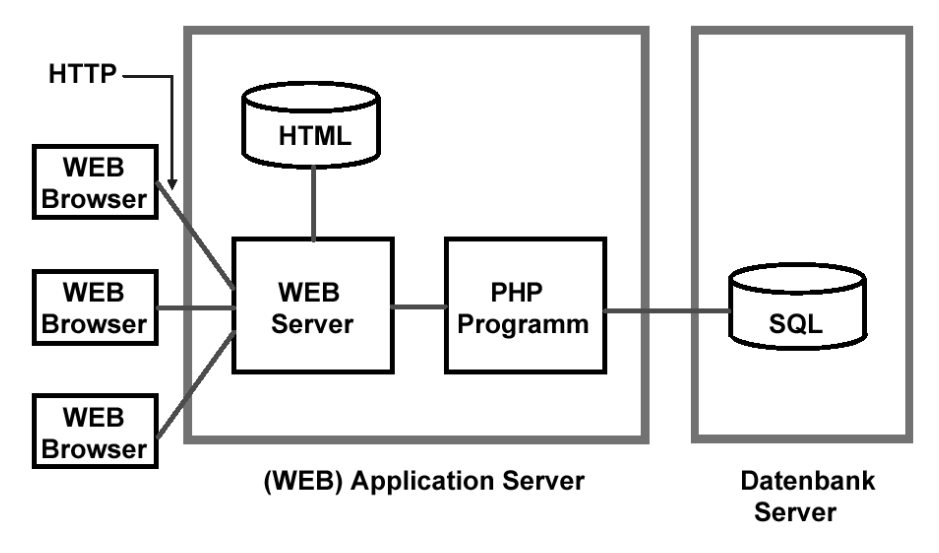

Dynamic web server with PHP, source: Spruth 2004

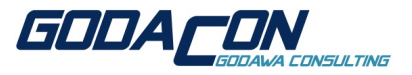

### **2 OVERVIEW OF USED CONFIGURATION**

### 2.1 System

| Hardware: | x86-Compatible PC, CPU >500MHz, RAM >256KB, HDD >1GB |
|-----------|------------------------------------------------------|
| OS:       | IBM OS/2 Warp 4.52R (MCP2R), XRGC005                 |
| Network:  | Working TCP/IP-stack, broadband-internet-connection  |

#### 2.2 Software

Prerequisites

Copy GCC/LIBC-DLLs from libc-0.6.1-csd1 to LIBPATH (e.g. D:\OS2\DLL):

- gcc335.dll
- libc06.dll
- libc061.dll
- Used Software

Download the following packages from http://smedley.info/os2ports/:

- httpd-2.2.3-os2-b3.zip
- mysql-5.0.27-os2-b1.zip
- php-5.2.0-os2-b1.zip

Download phpMyAdmin from http://www.phpmyadmin.net/:

• phpMyAdmin-2.9.0.2-all-languages.zip

I recommend installing everything on a JFS-drive with a directory-structure like this:

- for the binaries:
  - E:\server\apache22
  - E:\server\mysql5
  - E:\server\php5
- for the data:
  - E:\data\htdocs
  - E:\data\mysql

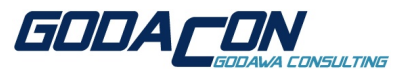

### 3 INSTALLING/CONFIGURING Apache 2.2 HTTPD

#### 3.1 Installation of Apache 2.2

- Unzip the Apache-zip-archive with: unzip httpd-2.2.3-os2-b3.zip -d httpd-2.2.3-os2-b3
- Move the apache2 directory to your desired binary directory for Apache (e.g. E:\server\apache22).
- Get apache.ico and kill.exe from somewhere on the world and place it into the apache2 directory.
- Adjust paths in 'startup.cmd' located in the apache2 directory.
- Create a 'shutdown.cmd' like this in the apache2 directory:

```
/* Rexx script to shut down Apache */
pid = linein("logs\httpd.pid")
'kill.exe -TERM 'pid
```

• Create desired program objects of the 'startup.cmd' and 'shutdown.cmd' and use apache.ico as symbol.

### 3.2 Configuration of Apache 2.2

- Copy httpd-std.conf to httpd.conf in the apache22 conf-directory, you also can use the httpd.conf.sample but there are missing some options.
- Adjust the httpd.conf (do NOT use the original E.EXE from Warp 3/4 for editing):
  - Replace /apache2/htdocs with your data-directory e.g. /data/htdocs and /apache2 with your binary directory e.g. /server/apache22
  - If using a non-OS/2-configuration file as base for your own httpd.conf change all LoadModule entries to the OS/2-dll-names, for example 'modules/mod\_foo.so' has to be 'modules/foo.dll'.
  - Some basic configuration options (some option are missing in the httpd.conf.sample): ServerRoot "/server/apache22"
     ServerAdmin you@example.com
     ServerName www.example.com:80
     DocumentRoot "/data/htdocs"
     <Directory "/data/htdocs">
     Alias /icons/ "/server/apache22/icons/"

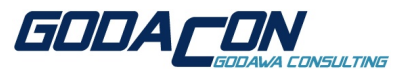

• Save httpd.conf and start the server with 'startup.cmd', an OS/2 window should open and shows:

```
| Apache/2.2.3 (OS/2)
|
|
```

If not, you made a configuration error in the httpd.conf, change the startup.cmd object that it does not close the window after finishing the program and check the error messages!

- Copy the apache22-htdocs directory to your apache-data directory (e.g. E:\data\htdocs)
- Open your web browser and enter the IP address of your local machine, in your browser you should get:

```
| It works!
|
|
```

The basic web server is running now, stop it with 'shutdown.cmd' for further configuration.

- · Edit the httpd.conf and modify the following settings:
  - Adding support for additional/different start files (f.ex. index.htm):
     DirectoryIndex index.html index.htm index.html.var index.php
  - Adding support for password protected directories (optional):

```
AllowOverride All
```

- AccessFileName .htaccess
- Additional changes:

Create/modify .htgroups and .htusers and copy them into the Apache2-conf directory. Create/modify .htaccess and copy it into the HTML-directory's to be protected.

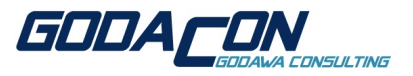

### 4 INSTALLING/CONFIGURING PHP 5 FOR USE WITH Apache 2.2

#### 4.1 Installation of PHP 5.2

- Unzip the PHP5-zip archive with: unzip php-5.2.0-os2-b1.zip -d php-5.2.0-os2-b1
- Move the php5 directory to your desired binary directory for PHP5 (e.g. E:\server\php5).
- Copy php5.dll and apache2\modphp5.dll from your PHP5-bin directory to your apache2modules directory (e.g. E:\server\apache22\modules).
- FIX for current PHP 5.1.5-os2-b1 (NOT needed for PHP 5.2.0):
  - Get modphp5fix.zip from http://smedley.info/modphp5fix.zip.
  - Copy libc062x.dll to a LIBPATH-directory (e.g. D:\OS2\DLL).
  - Copy fixed modphp5.dll to your apache2-modules directory.

### 4.2 Configuration of PHP 5.2

- Copy php.ini-recommended to your etc directory (e.g. D:\mptn\etc) and rename it to php.ini.
- Adjust the php.ini (do NOT use the original E.EXE from Warp 3/4 for editing):
  - Select modul directory:
    - extension\_dir = "E:/server/php5/modules"
  - Load the extensions that are available for OS/2:

```
extension=bz2.dll
```

```
extension=curl.dll
```

- extension=dbase.dll
- extension=exif.dll
- extension=gd.dll
- extension=gettext.dll
- extension=mbstring.dll
- extension=mysql.dll
- ;extension=mysqli.dll
- extension=openssl.dll
- ;extension=pdf.dll
- extension=pgsql.dll
- Under OS/2 PHP 5.x doesn't recognize the timezone correctly, so set it in the php.ini: date.timezone = Europe/Berlin

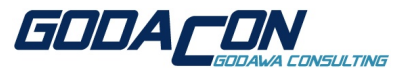

- For supporting the PDF creation with PHP (untestet):
  - Copy pdflib-php5.x-os2\pdf.dll to PHP5\modules.
  - Add 'extension=pdf.dll' to php.ini.
- Adding support for PHP5 in Apache 2.2, add to httpd.conf: LoadModule php5\_module modules/modphp5.dll
   DirectoryIndex index.html index.htm index.html.var index.php
   AddType application/x-httpd-php .php
- Save php.ini and httpd.conf and start the http server with the 'startup.cmd', an OS/2 window should open and shows:

```
| Apache/2.2.3 (OS/2) PHP/5.2.0
```

If not, you made a configuration error in the php.ini or httpd.conf, change the startup.cmd object that it does not close the window after finishing the program and check the error messages!

• Create a phpinfo.php in your apache-data directory (e.g. E:\data\htdocs):

```
<?php
echo 'Current PHP version: ' . phpversion();
echo
// Show all information, defaults to INFO_ALL
phpinfo();
?>
```

• Open your web-browser, enter the IP address/hostname of your local machine and point to phpinfo.php, in your web browser you should get s.th. like this:

```
| Current PHP version: 5.2.0
|
| PHP version: 5.2.0
| System OS/2 mypcname 1 2.45 i386
| Build Date Nov 5 2006 17:12:39
| ...
```

The web-server with PHP5 is running now, stop it with the 'shutdown.cmd' for further configuration.

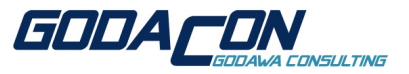

# 5 INSTALLING/CONFIGURING MySQL 5.0 FOR USE WITH Apache 2.2/PHP5

#### 5.1 Installation of MySQL 5.0

- Unzip the MySQL5-zip archive with: unzip mysql-5.0.27-os2-b1.zip -d mysql-5.0.27-os2-b1
- Move the mysql5 directory to your desired binary directory for MySQL5 (e.g. E:\server\mysql5).
- Copy libc062x.dll from the mysql5-directory to a LIBPATH directory (e.g. D:\OS2\DLL).
- Get the MySQL icons from somewhere on the world, create an icons-directory in the MySQLbin directory and place them into this directory.
- Create desired program objects of the MySQL executables and use the symbols in the icon directory.
- Creating the initial databases:
  - Use the included Zip-file (V5.0.26):
    - Unzip the data zip archive with:
      - unzip mysql5\_sample\_database.zip -d mysql5\_sample\_database
    - Move the data directory to your MySQL data directory (e.g., E:\data\mysql\data). If you are using this database from 5.0.26 you probably want to delete
  - the entry's of Pauls server later with:
    - mysql> DELETE FROM user WHERE Host='mail.smedley.info';
  - Get them from the Windows-install-zip file :-( (prior Version 5.0.26):
    - Download the mysql-noinstall-5.0.2x-win32.zip from http://www.mysql.org/downloads/mysql/5.0.html
    - · Unzip archive to a temporary directory.
    - Get the my-xxx.ini files, rename them to my-xxx.cnf and store them somewhere as reference.
    - Get the data directory and copy it to your MySQL-data directory (e.g. E:\data\mysql\data).
    - Delete the Windows-stuff :-)
  - Create them with the mysql\_install\_db-script (never tried it, see readme.os2 of Paul's MySQL-zip-file). you need a working sh.exe and sed.exe to use the script!
     Note that eCS 1.2 comes with an incompatible sed.exe in \ecs\bin on the boot drive!
     Rename it before running the script.

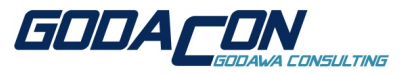

### 5.2 Configuration of MySQL 5.0

- Create/Modify MySQL-config file:
  - Create a my.cnf in your etc directory (e.g. D:\mptn\etc):

```
[client]
compress
user=root
[mysqld]
user=mysql
#preload-client-dll
basedir=e:/server/mysql5
datadir=e:/data/mysql5/data
skip-innodb #deactivate innodb
```

- Start MySQL, set admin password, test MySQL:
  - Open an OS/2 window and go to the MySQL-bin directory.
  - Start the MySQL-database server with 'mysqld.exe --console', it should show:

```
| UNIX Socket is \socket\MySQL
| 060914 16:32:48 [Note] mysqld.exe: ready for connections.
| Version: '5.0.27' socket: '\socket\MySQL' port: 3306 Source distribution
```

- Open a second OS/2 window, go to the MySQL-bin directory and enter the following commands to check if MySQL basicly runs:
- Version-info: 'mysqladmin version'

```
| mysqladmin Ver 8.41 Distrib 5.0.26, for pc-os2-emx on i386
| Copyright (C) 2000 MySQL AB & MySQL Finland AB & TCX DataKonsult AB
| This software comes with ABSOLUTELY NO WARRANTY. This is free software,
| and you are welcome to modify and redistribute it under the GPL license
| Server version
                        5.0.27
| Protocol version
                       10
| Connection
                        Localhost via UNIX socket
| UNIX socket
                        \socket\MySQL
| Uptime:
                        6 min 42 sec
| Threads: 1 Questions: 25 Slow queries: 0 Opens: 23 Flush tables: 1 Open
| les: 17 Queries per second avg: 0.062
```

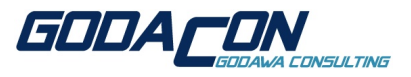

• Settings of MySQL: 'mysqladmin variables':

| +                        | <br>                 |
|--------------------------|----------------------|
| Variable_name<br>  +     | Value                |
| +                        | +                    |
| auto_increment_increment | 1                    |
| basedir                  | E:/server/mysql5\    |
| ···                      |                      |
|                          | e:\data\mysqij\data\ |
| old_passwords            | OFF                  |
|                          |                      |

• Show the databases 'mysqlshow':

```
| +----+
| Databases |
| +----+
| information_schema |
| mysql |
| test |
| +----+
|
```

• Show the mysql-database 'mysqlshow mysql':

|   | Database: mysql |   |
|---|-----------------|---|
|   | +               | + |
|   | Tables          |   |
|   | +               | + |
|   | columns_priv    |   |
|   | db              |   |
|   | func            |   |
|   | help_category   |   |
|   | help_keyword    |   |
|   | help_relation   |   |
|   | help_topic      |   |
| I | host            |   |
| • |                 |   |
| I | user            |   |

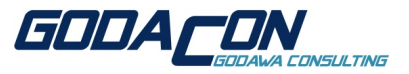

 Open a MySQL command line and optional delete the existing root user without password, set the password for the MySQL server admin:

```
mysql mysql
mysql> DELETE FROM user WHERE Host='localhost' AND User='';
        -> Query OK, 1 row affected (0.38 sec)
mysql> quit
        -> Bye
mysqladmin -u root password verysecretpassword
```

• Check the MySQL server again, with 'mysqlshow' you should get now:

```
| mysqlshow: Access denied for user 'root'@'localhost' (using password: NO)
|
```

• Try the commands above again with user and password:

```
mysqladmin -u root --password=verysecretpassword version
mysqladmin -u root --password=verysecretpassword variables
mysqlshow -u root --password=verysecretpassword
mysqlshow -u root --password=verysecretpassword mysql
mysql -u root --password=verysecretpassword -e "select host,db,user
from db" mysql
```

The output should be more or less the same as in the example before.

The basic MySQL database server is running now!

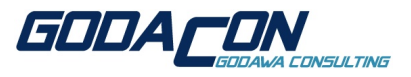

### 6 INSTALLING/CONFIGURING phpMyAdmin 2.9 FOR SERVER-TEST

#### 6.1 Installation of phpMyAdmin 2.9

- Unzip the phpMyAdmin zip-archive with: unzip phpMyAdmin-2.9.0.2.zip -d phpMyAdmin-2.9.0.2
- Move the phpMyAdmin-2.9.0.2-all-languages directory to your apache-data directory (e.g. E:\data\htdocs) and rename it to phpMyAdmin-2.9.0.2.

#### 6.2 Configuration of phpMyAdmin 2.9

Create a 'config.inc.php' in the phpMyAdmin directory:

```
<?php
/* Servers configuration */
$i = 0;
/* Server localhost (config:root) [1] */
$i++;
$cfg['Servers'][$i]['host'] = 'localhost';
$cfg['Servers'][$i]['extension'] = 'mysql';
$cfg['Servers'][$i]['connect_type'] = 'tcp';
$cfg['Servers'][$i]['compress'] = false;
$cfg['Servers'][$i]['auth_type'] = 'config';
$cfg['Servers'][$i]['user'] = 'root';
$cfg['Servers'][$i]['password'] = 'verysecretpassword';
/* End of servers configuration */
?>
```

Do NOT use this configuration in an environment outside of your private network, it's highly INSECURE - everybody can access your database without password!

If you need some security either use Apaches htaccess to secure the phpMyAdmin directory or change the 'config.inc.php' as follows:

```
$cfg['Servers'][$i]['auth_type'] = 'http';
$cfg['Servers'][$i]['user'] = 'root';
$cfg['Servers'][$i]['password'] = '';
```

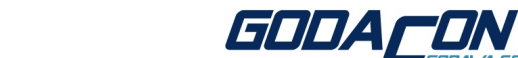

• Open your web browser, enter the IP address/hostname of your local machine and point to the phpMyAdmin-2.9.0.2 directory, in your web browser you should get some thing like this:

|                               | localhost                                                                                               | phpMyAdmin - 2.9.0.2                                                                                  |
|-------------------------------|----------------------------------------------------------------------------------------------------|----------------------------------------------------------------------------------------------------|
| <br>  phpMyAdmin<br>          | <pre>  # Server version: 5.0.27   &gt; Protocol version: 10   # Server: Localhost via UNIX socket</pre> | <pre>&gt; MySQL client version: 5.0.27 &gt; Used PHP extensions: mysql * Language Info: English</pre> |
| <br>  Database<br>  Databases | <pre>  * User: root@localhost   * MySQL charset: UTF-8 Unicode   # MySQL connection collation:</pre>    | * Theme / Style: Original<br>> Font size: 100%                                                        |
| <br>  Please<br>              | <br> <br>  .                                                                                            |                                                                                                    |
|                               | 1                                                                                                    |                                                                                                    |

Now you have a working OS/2-Apache-MySQL-PHP server!

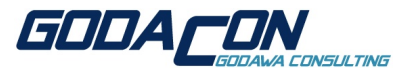

## 7 CONCLUSION

- The server is running on OS/2 now, some advantages are:
  - You don't need other systems than OS/2 on your servers just because you need a web server environment.
  - You can use your laptop running OS/2 for the development of web-applications.
  - It's more secure by obscurity because nobody knows OS/2 and has the ability to hack the base OS!
- There are disadvantages too:
  - Stability and performance is not tested on higher loads, so the server probably is only for small environments!
  - We have very little development and porting resources for the OS/2 versions, so the ports generally don't support OS/2 specific things and the OS/2 versions often are not on the same level as the Linux versions.

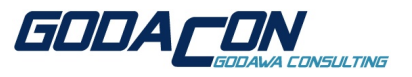

### 8 LINKS

Web-sites: http://smedley.info/os2ports/ http://www.innotek.de/products.html ftp://ftp.netlabs.org/pub/gcc/ http://www.ampos2.de/ http://os4you.org/typo3goesos2de.html http://httpd.apache.org/ http://httpd.apache.org/ http://www.mysql.org/ http://www.php.net/ http://www.phpmyadmin.net/

- Mailing-lists/Newsgroups: http://tech.dir.groups.yahoo.com/group/mysql-os2/
- My documentation, prepared OAMP-package: http://www.godacon.de/download/OAMP-Pres\_V07.zip http://www.godacon.de/download/OAMP-HowTo\_V07.zip http://www.godacon.de/download/OAMP-Pack\_V07.zip http://www.godacon.de/download/OAMP-Conf\_V07.zip

... and much other OS/2- and Linux-related stuff!